## [Windows10]

| ①zoom を起動し、『ミーティングに参加』                                                      | ②『ミーティングID』を入力し                                                                                                    |
|-----------------------------------------------------------------------------|----------------------------------------------------------------------------------------------------|
| をクリック。<br>2 Zoom クラウド ミーティング ×                                              | 参加を押す。<br><sup>I</sup> Zoom ×                                                                                                    |
| <b>ZOOM</b><br>ミーティングに参加<br>サインイン                                           | <b>ミーティングに参加する</b>                                                                                                    |
| パージョン: 5.2.0 (42619.0804)                                                   | <ul> <li>オーディオに接続しない</li> <li>自分のビデオをオフにする</li> <li>参加</li> <li>キャンセル</li> </ul>                                                               |
|                                                                             |                                                                                                    |
|                                                                             |                                                                                                    |
| ③『ミーティングパスワード』を入力する。                                                        | ④ 『コンピューターでオーディオ                                                                                                    |
| ③『ミーティングパスワード』を入力する。<br>・ ミーティングパスコードを入力 ×                                  | ④ 『コンピューターでオーディオ<br>に参加』を押す。                                                                                                    |
| ③『ミーティングパスワード』を入力する。<br>・ ミーティングパスコードを入力 ×<br>ミーティングパスコードを入力                | <ul> <li>④ 『コンピューターでオーディオ<br/>に参加』を押す。</li> <li>● オーディホ注號 ×</li> </ul>                                                                         |
| ③『ミーティングパスワード』を入力する。<br>・ ミーティングパスコードを入力 ×<br>ミーティングパスコードを入力<br>トーティングパスコード | <ul> <li>④ 『コンピューターでオーディオ<br/>に参加』を押す。</li> <li>● オーディオに接続</li> <li>×</li> <li>         ユンピューターでオーディれに参加<br/>コンピューターでオーディオのテスト     </li> </ul> |

⑤しばらくお待ちいただくと面談が開始されます。

## 【注意点①】

・メニューバーのマイクとビデオがオフになっている場合は、クリックして
 オンに切り替える。

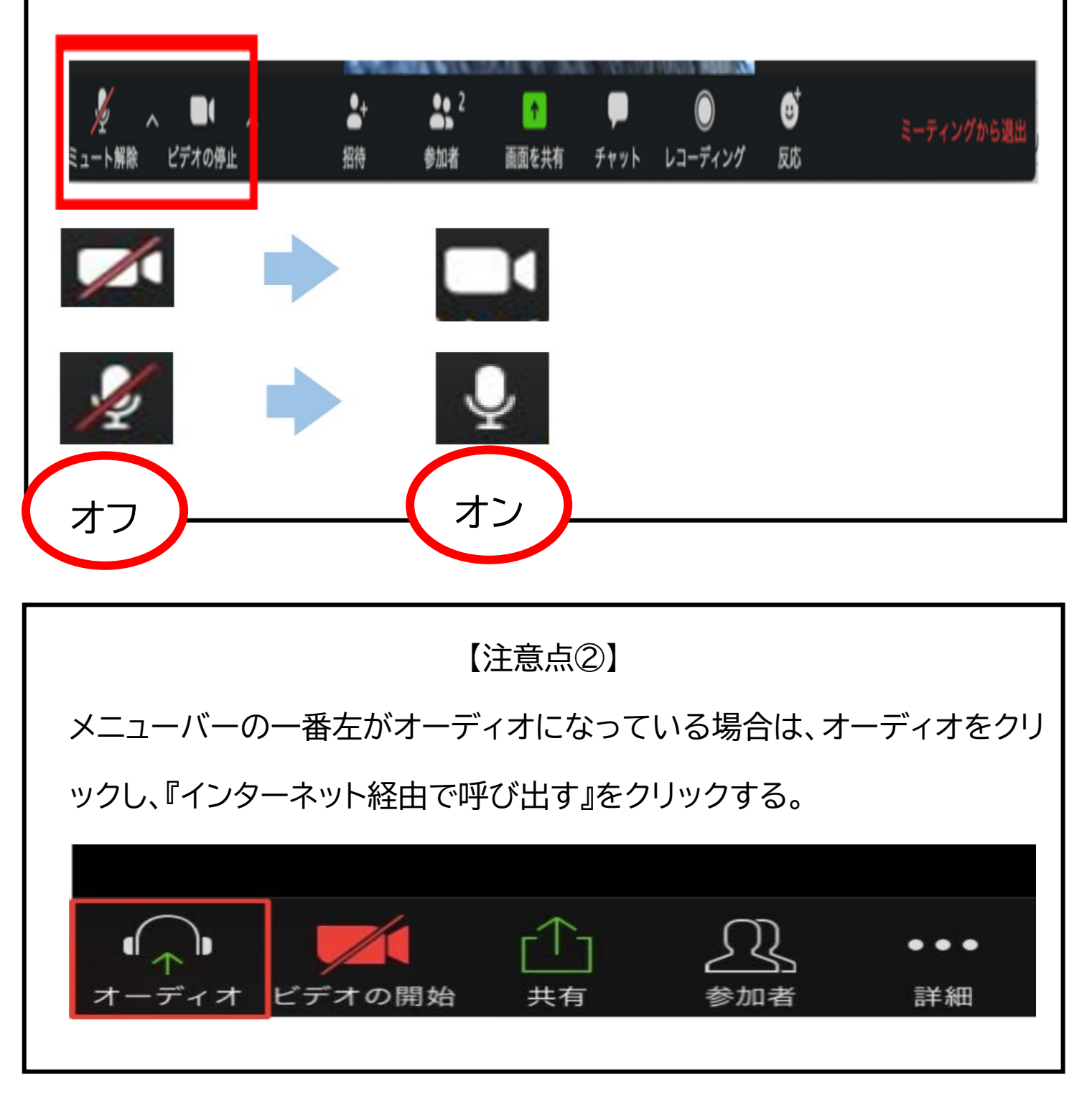